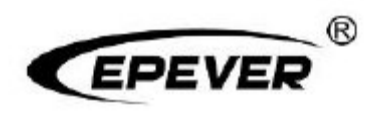

# Externí displej UŽIVATELSKÁ PŘÍRUČKA

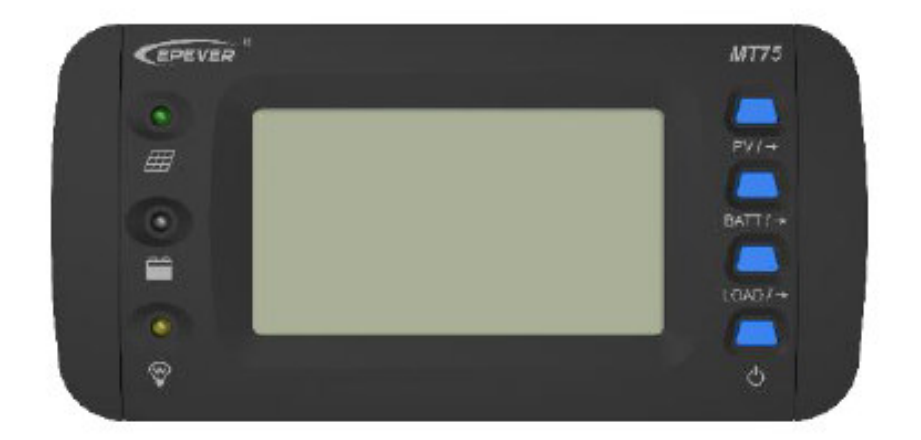

| 1. Bezpečnostní pokyny  | 1  |
|-------------------------|----|
| 2. Přehled              | 2  |
| 3. Vzhled               | 3  |
| 4. Příslušenství        | 4  |
| 5. Pokyny pro instalaci | 5  |
| 6. Pokyny ke kontrolkám | 7  |
| 7. Pokyny k tlačítkům   |    |
| 8. LCD displej          | 9  |
| 9. Chybové kódy         | 11 |
| 10. Specifikace         | 13 |
| 11. Rozměry             | 15 |
| 12. Doporučená použití  | 16 |
| 12.1 Aplikace Standard  | 16 |
| 12.2 Aplikace Upgrade   | 17 |
| 12.3 Aplikace Advanced  |    |
| 12.4 Aplikace Pro       | 20 |

### Obsah

## 1. Bezpečnostní pokyny

- Tento návod uschovejte pro budoucí použití.
- Před používáním výrobku si prosím pečlivě přečtěte tento návod a bezpečnostní informace.
- Chraňte produkt před deštěm, slunečním zářením, prachem, vibracemi, korozí a intenzivním elektromagnetickým rušením.
- Vyvarujte se vniknutí vody a jiných kapalin do produktu.
- Uvnitř produktu nejsou žádné části opravitelné uživatelem. Nedemontujte jej a nepokoušejte se jej opravovat.

## 2. Přehled

MT75 je nová generace externích displejů, která dokáže monitorovat solární regulátor a měnič na jedné obrazovce současně. Tento produkt poskytuje několik řešení vyhovujících různým požadavkům uživatelů bez připojení do sítě.

#### Vlastnosti:

- Dva komunikační porty RJ45
- 4,7palcová obrazovka LCD, dynamické zobrazení systémových dat v reálném čase
- Vizualizace chybových kódů, zobrazení varování a poruch
- Tlačítko ZAP/VYP pro přímé ovládání výstupu
- Výstupní kontaktu relé a spínače pro aktivaci
- Dálkové ZAPNUTÍ nebo VYPNUTÍ střídače
- Bezproblémové spojení s různými zařízeními EPEVER

### 3. Vzhled

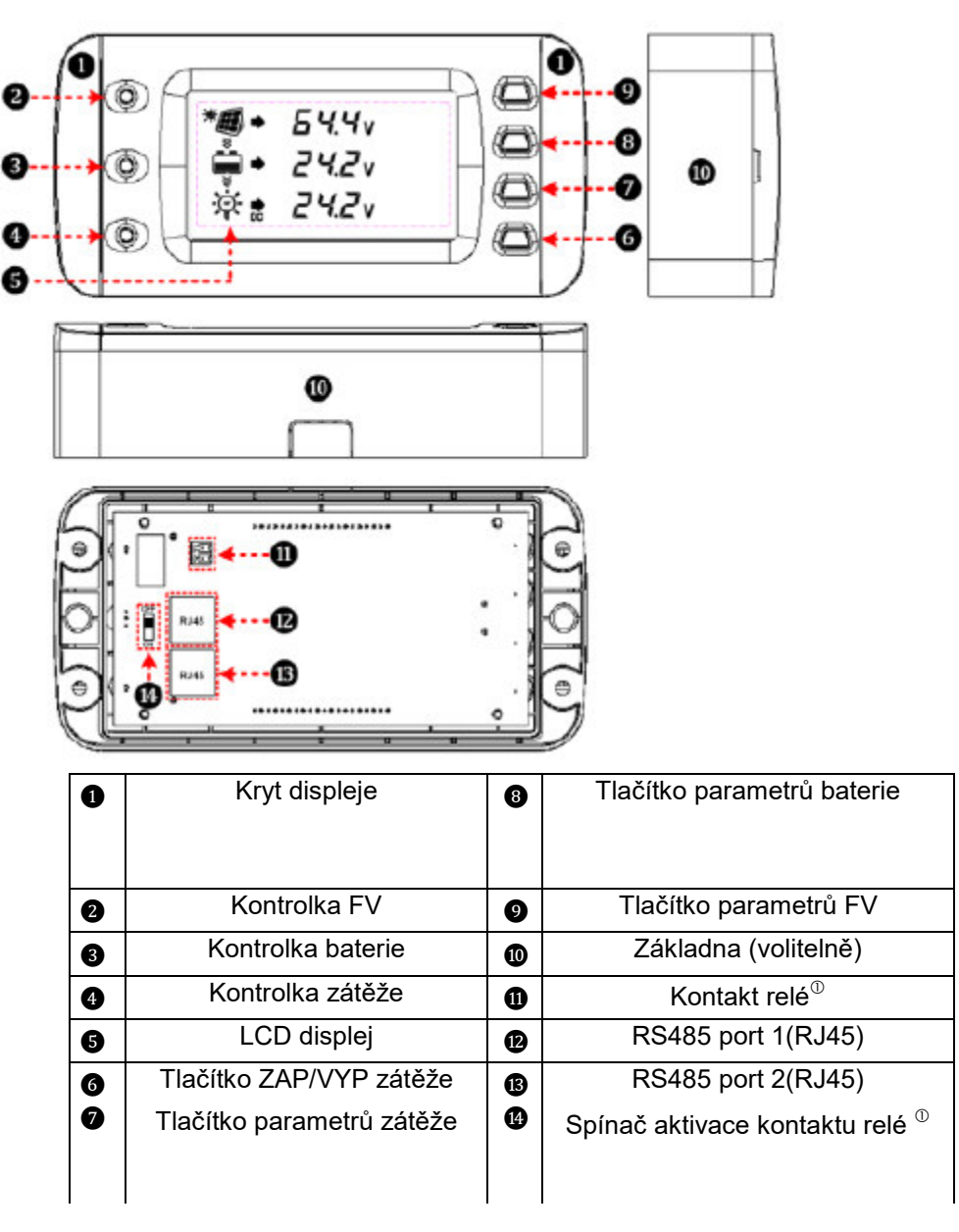

5

#### Pracovní princip:

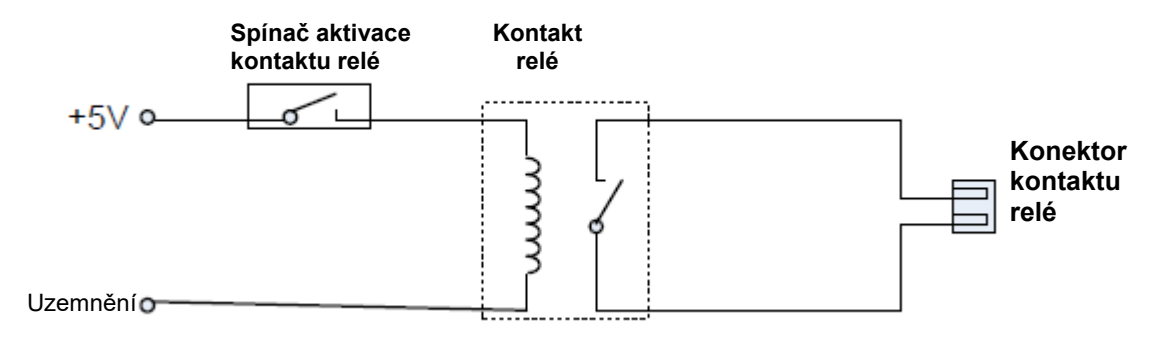

Jmenovitá hodnota kontaktu relé: 5A/30 VDC; Max. hodnota: 0,5 A/60 VDC

## 4. Příslušenství

| Kategorie                  | Název                  | Číslo/model                                                     |
|----------------------------|------------------------|-----------------------------------------------------------------|
| Dodávané<br>příslušenství  | Zástrčka 2P-3.81       | 2 ks                                                            |
|                            | Kabel RS485            | 2 ks / CC-RS485-RS485-200U                                      |
| Volitelné<br>příslušenství | Základna MT75          | 1 ks                                                            |
|                            | Kabel RS485            | CC-RS485-RS485-50/100/200/300/5<br>00/1000U (0,5/1/2/3/5/10 m)  |
|                            | Kabel rozhraní<br>relé | C-2P3.81-2P3.81-50/100/200/300/50<br>0/1000U (0,5/1/2/3/5/10 m) |

## 5. Pokyny pro instalaci

#### • Před instalací

1. Zkontrolujte, zda je ID solárního regulátoru 1; pokud ne, nastavte jej na 1.

2. Zkontrolujte, zda je ID střídače 3; pokud ne, nastavte jej na 3.

3. Instalace na stěnu nebo na povrch je volitelná.

### • Instalace na stěnu

Krok 1: Označte a vyvrtejte otvory pro šrouby podle montážního rozměru rámu (175x50 mm) a nasaďte plastové hmoždinky.

Krok 2: K upevnění rámu použijte čtyři samořezné šrouby M5.

Krok 3: Odstraňte kryty.

Krok 4: K upevnění přední části MT75 na základnu použijte dva šrouby s válcovou hlavou M4.

Krok 5: Namontujte krytky.

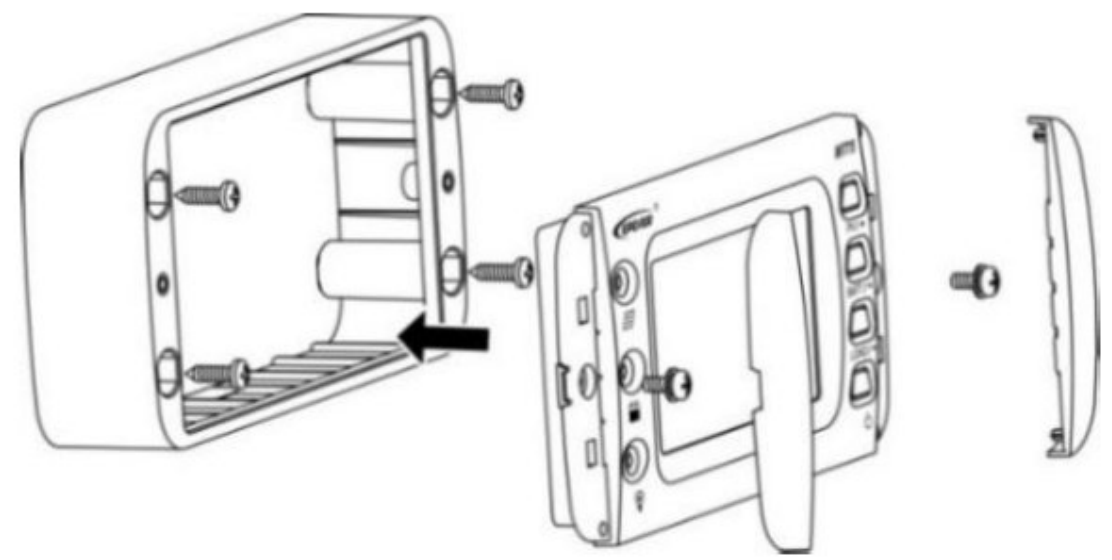

### • Instalace na povrch

Krok 1: Označte místo pro šrouby (176 mm) a udělejte otvor pro displej(ne menší než 158,2 x 85 mm).

Krok 2: Odstraňte krytky.

Krok 3: K upevnění MT75 použijte dva šrouby s válcovou hlavou M4.

Krok 4: Namontujte krytky.

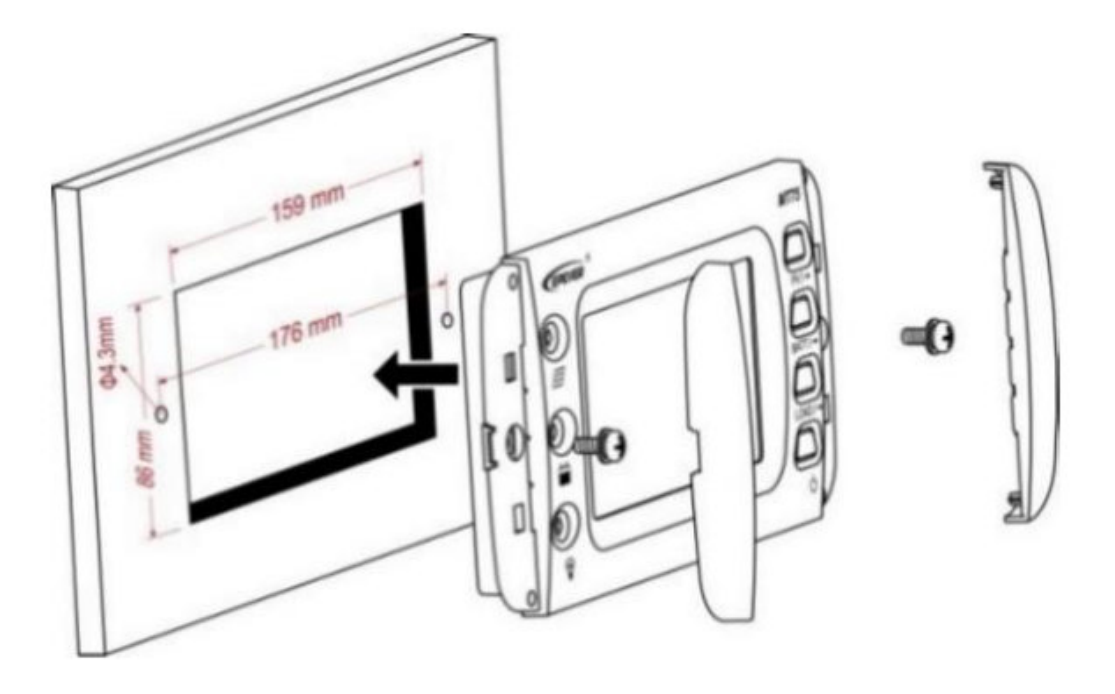

## 6. Pokyny ke kontrolkám

| Kontrolka    | Barva    | Stav           | Pokyn                         |
|--------------|----------|----------------|-------------------------------|
|              | Zelená   | Svítí trvale   | FV nabíjí                     |
|              | Zelená   | VYP            | FV nenabíjí                   |
|              | Zelená   | Rychle bliká   | Přepětí FV                    |
|              | Zelená   | Svítí trvale   | Baterie v normálním stavu     |
|              | Zelená   | Rychle bliká   | Přepětí baterie               |
| $\mathbf{O}$ | Oranžová | Svítí trvale   | Podpětí baterie               |
| <u>~~</u>    | Červená  | Svítí trvale   | Přílišné vybití baterie       |
|              |          |                | Přehřátí baterie              |
|              | Červená  | Pomalé blikání | Nedostatečná teplota baterie  |
|              |          |                | Přehřátí solárního regulátoru |
|              | Zelená   | Svítí trvale   | Zátěž je zapnuta              |
| $\odot$      | Zelená   | VYP            | Zátěž je vypnuta              |
|              | Zelená   | Rychle bliká   |                               |
|              | Oranžová | Rychle bliká   | Chyba systémového napětí      |

## 7. Pokyny k tlačítkům

| Tlačítko   | Obsluha      | Pokyn                                                                                             |
|------------|--------------|---------------------------------------------------------------------------------------------------|
| O<br>PV/→  | Kliknutí     | Zobrazit parametry FV v cyklu                                                                     |
|            | Kliknutí     | Zobrazit parametry baterie v cyklu                                                                |
|            |              | Zobrazit parametry zátěže v cyklu                                                                 |
|            | Kliknuti     | Opustit chybovou stránku                                                                          |
| LOAD / ->  | Stisk na 5 s | Kontrola chybových kódů                                                                           |
|            | Kliknutí     | Synchronizované ovládání solárního regulátoru a střídače                                          |
| $\bigcirc$ | Stisk na 5 s | Vymazat celkovou energii generovanou FV, celkovou spotřebu zátěže a celkovou spotřebu ze střídače |

① Když je výstup solárního regulátoru a střídače nesynchronizovaný, kliknutím vypnete všechny výstupy zátěže současně. Dalším kliknutím opět zapnete všechny výstupy zátěže.

## 8. LCD displej

• LCD displej

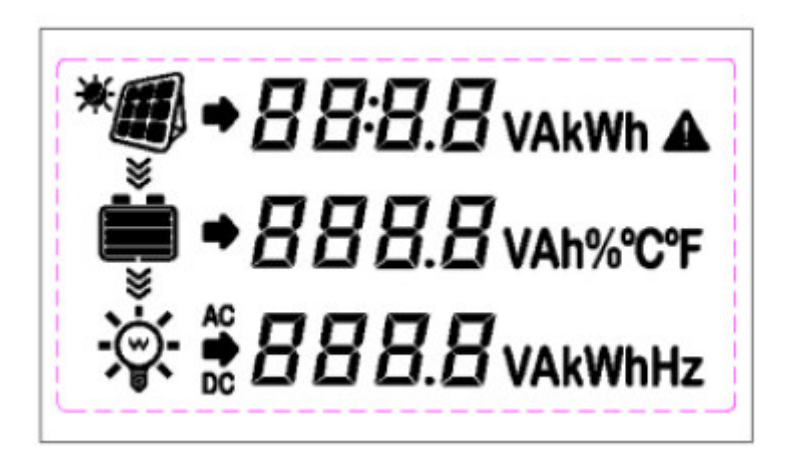

| Symbol | Definice      | Symbol                 | Definice       |
|--------|---------------|------------------------|----------------|
| ×      | FV<br>nabíjí  |                        | FV<br>nenabíjí |
|        |               |                        |                |
| )<br>* | Zátěž zapnuta |                        | Zátěž vypnuta  |
| Э.     |               | $\widehat{\mathbf{v}}$ |                |

### • Rozhraní LCD displeje

| Položka | LCD  | ) displej     | Definice                         |
|---------|------|---------------|----------------------------------|
| FV      | *    | <u>БЧ.</u> Чv | FV napětí                        |
|         | *∰   | <i>∃.∃</i> ∧  | FV proud                         |
|         | *∰ → | 0.2 kw        | FV výkon                         |
|         | *    | 0.5 kWh       | Celkový vygenerovaný výkon<br>FV |
| Baterie | •    | 24.0v         | Napětí baterie                   |

|             | •                                                                               | 11.           | 1 A        | Proud baterie                 |
|-------------|---------------------------------------------------------------------------------|---------------|------------|-------------------------------|
|             | <b>i</b> •                                                                      | 35.0          | %          | Kapacita baterie              |
|             | •                                                                               | 25.0          | °C         | Teplota baterie               |
|             | )<br>()                                                                         | 25.           | Ξv         | Napětí DC zátěže              |
| DC zatížení | ÷ يې                                                                            | - <b>4</b>    | 3 A        | Proud DC zátěže               |
|             | Ö. 5                                                                            | <u> </u>      | kW         | Výkon DC zátěže               |
|             | )<br>()<br>()<br>()<br>()<br>()<br>()<br>()<br>()<br>()<br>()<br>()<br>()<br>() | <b>[]</b> . ( | kWh        | Celková spotřeba DC zátěže    |
|             | )<br>()                                                                         | 2 (9          | <u>5</u> v | Napětí AC zátěže              |
|             | )<br>N                                                                          | l.            | 7 A        | Proud AC zátěže               |
| AC zatížení | ∭                                                                               | 0.3           | kW         | Výkon AC zátěže               |
|             | ÷                                                                               | 0.3           | kWh        | Celková spotřeba AC zátěže    |
|             | ۴                                                                               | 50.0          | Hz         | Výstupní frekvence AC výstupu |

## 9. Chybové kódy

### • Chybové kódy solárního regulátoru

| Kontrolka | Barva    | Stav              | LCD displej    | Kód                              |
|-----------|----------|-------------------|----------------|----------------------------------|
| Ó         | Zelená   | Rychle<br>bliká   | Err 🔺<br>100 I | Přepětí baterie                  |
| Ó         | Oranžová | Svítí trvale      |                | Podpětí baterie                  |
|           | Červená  | Svítí trvale      | Err 🔺<br>1002  | Přílišné vybití<br>baterie       |
| Ó         | Červená  | Pomalé<br>blikání | Err 🔺<br>1003  | Nadměrná teplota<br>baterie      |
|           |          |                   | Егг 🔺<br>1004  | Nedostatečná<br>teplota baterie  |
|           |          |                   | Err ▲<br>1005  | Přehřátí solárního<br>regulátoru |
| Ó         | Oranžová | Rychle<br>bliká   | Err 🔺          | Chuba                            |
| <b>O</b>  | Zelená   | Rychle<br>bliká   | 1006           | systémového<br>napětí            |
| <b>O</b>  | Zelená   | Rychle<br>bliká   | Err 🔺<br>1007  | Přepětí FV                       |
| Ø         | Zelená   | Pomalé<br>blikání | Err 🔺<br>1008  | Zkrat zátěže                     |
| <b>O</b>  | Zelená   | Pomalé<br>blikání | Err 🔺<br>1009  | Přetížení zátěže                 |

Poznámka: Pokud se napětí baterie rovná napětí pro odpojení (LVD) solárního regulátoru, výstup regulátoru i střídače se vypne.

### Chybové kódy střídače

| Kontrolka | Barva  | Stav              | LCD displej | Kód                          |
|-----------|--------|-------------------|-------------|------------------------------|
|           |        |                   | Err 🔺       | Zkrat na výstupu             |
|           |        |                   | 300 (       |                              |
| Ó         |        |                   | Err 🔺       | Přetížení na výstupu         |
| $\odot$   |        |                   | 3002        |                              |
| , v       |        |                   | Err 🔺       | Neobvyklé výstupní<br>napětí |
|           |        |                   | 3003        |                              |
|           |        |                   | Err 🔺       | Přepětí na sběrnici          |
|           | Zelená | Pomalé<br>blikání | 3004        |                              |
|           |        | biitain           | Err 🔺       | Přepětí na vstupu            |
|           |        |                   | 3005        |                              |
|           |        |                   | Err 🔺       | Podpětí na vstupu            |
|           |        |                   | 3005        |                              |
|           |        |                   | Err 🔺       | Nadproud na vstupu           |
|           |        |                   | 7 O O E     |                              |
|           |        |                   | Err 🔺       | Přehřátí střídače            |
|           |        |                   | 3008        |                              |

## 10. Specifikace

| Položka               |                                                                     | MT75                                                                                                    |
|-----------------------|---------------------------------------------------------------------|----------------------------------------------------------------------------------------------------|
| Kompatibilní produkty | Solární regulátor                                                   | Řada XTRA-N / řada TRIRON / řada<br>Tracer-AN / řada Tracer-BN<br>Poznámka: Požadované kabely pro výše<br>uvedené produkty jsou dodávány s MT75. |
|                       |                                                                     | Řada iTracer-AD / iTracer-ND<br>Poznámka: Požadované kabely pro výše<br>uvedené<br>produkty pejsou součástí dodávky                              |
|                       | AC Střídač                                                          | Výkonové řady (1 kW nebo vyšší, vhodné<br>pro aplikaci 1/3) / řada IPower-Plus / řada<br>NPower / řada SHI                                       |
| Napájecí napětí       |                                                                     | 5 VDC                                                                                                    |
| Metody napájení       | Komunikační port solárního regulátoru.<br>Komunikační port střídače |                                                                                                    |
| Zorný úhel LCD        | 12 hodin                                                            |                                                                                                    |
| Podsvícení LCD        | Ano                                                                 |                                                                                                    |
| Způsoby instalace     | Inst                                                                | alace na stěnu nebo na povrch                                                                                                    |

| Vlastní spotřeba           | 14 mA / 5 V (bez podsvícení)<br>26 mA / 5 V (s podsvícením)            |
|----------------------------|------------------------------------------------------------------------|
| Pracovní teplota           | -20 °C~+65 °C                                                          |
| Skladovací teplota         | -20 °C~+80 °C                                                          |
| Rozměry                    | 193 X 94,6 X 48 mm (se základnou)<br>193 X 85,2 X 23 mm (bez základny) |
| Montážní velikost          | 175x50 mm (se základnou)<br>176 mm (bez základny)                      |
| Velikost montážního otvoru | Φ 5 mm (se základnou)<br>Φ 4,3 mm (bez základny)                       |
| Čistá hmotnost             | 0,29 kg (se základnou)<br>0,22 kg (bez základny)                       |

## 11. Rozměry

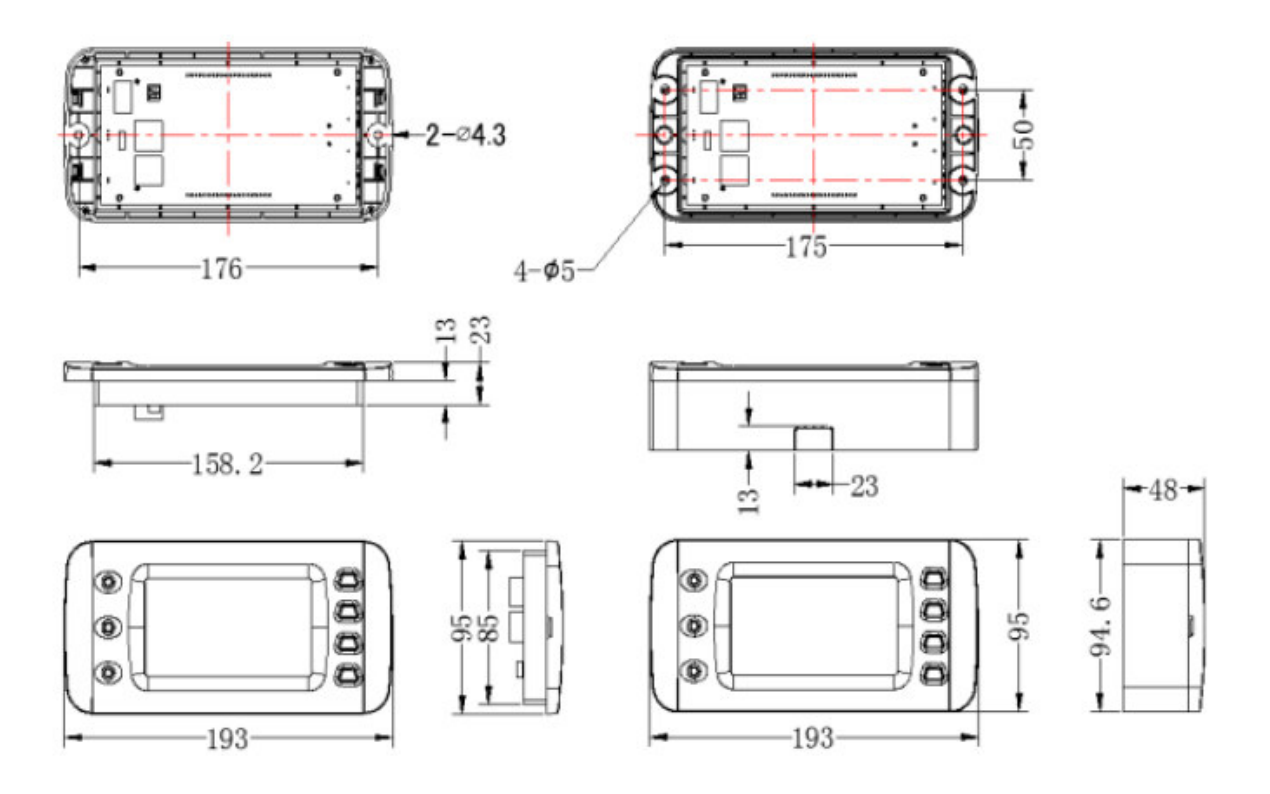

## 12. Doporučené aplikace

### 12.1 Aplikace Standard

### 1) Výhody

MT75 monitoruje současně provozní stav a chybové kódy solárního regulátoru a střídače, ovládá také zátěž AC výstupu střídače a výstup DC zátěže regulátoru přímo jedním tlačítkem.

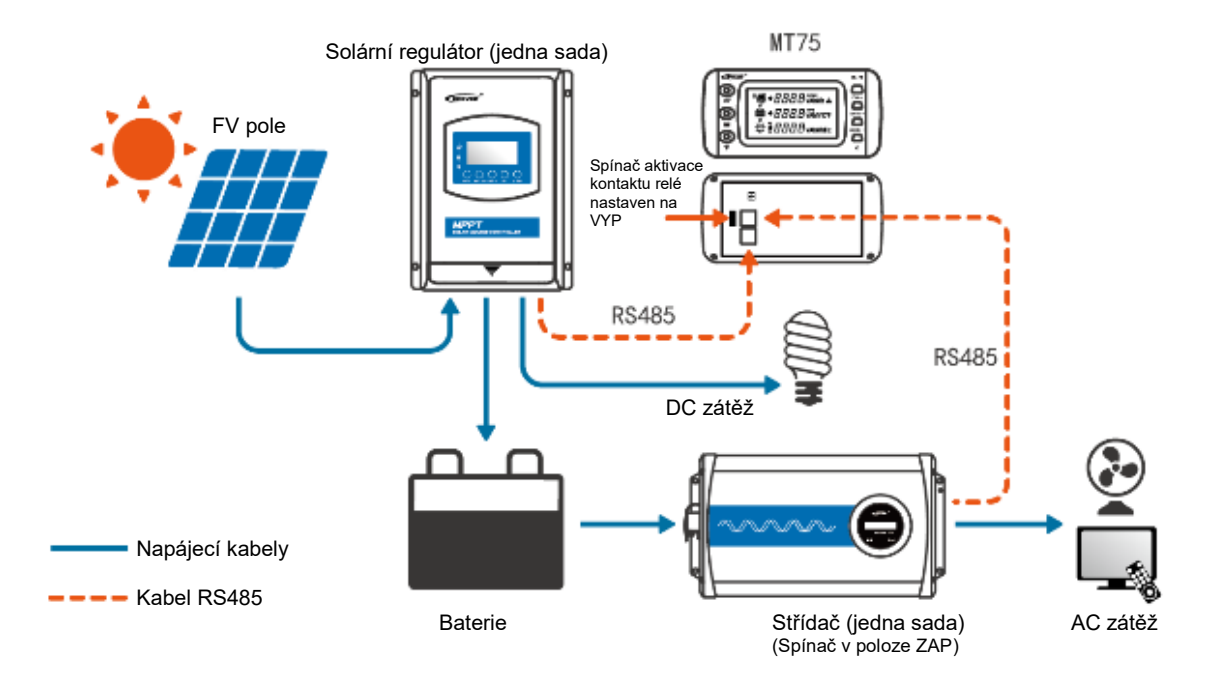

| Č. | Položka                            | Číslo                   |
|----|------------------------------------|-------------------------|
| 1  | Solární regulátor                  | 1 ks                    |
| 2  | Střídač                            | 1 ks                    |
| 3  | Displej MT75                       | 1 ks                    |
| 4  | Kabel RS485                        | 2 ks                    |
| 5  | FV, baterie, AC zátěž, DC<br>zátěž | Podle skutečných potřeb |

- 1. Připojte dva komunikační porty MT75 k solárnímu regulátoru a střídači.
- 2. Spínač aktivace kontaktu relé MT75 přepněte do stavu VYP.
- 3. Spínač střídače musí být nastaven do stavu ZAP.
- 4. Tlačítko zapnutí/vypnutí zátěže MT75 přímo ovládá výstup AC a DC zátěže.

## 12.2 Aplikace Upgrade

### 1) Výhody

MT75 monitoruje současně provozní stav a chybové kódy solárního regulátoru a střídače. Tlačítko ZAP/VYP zátěže řídí zapnutí nebo vypnutí střídače, což může účinně snížit ztrátu na střídači a prodloužit životnost systému.

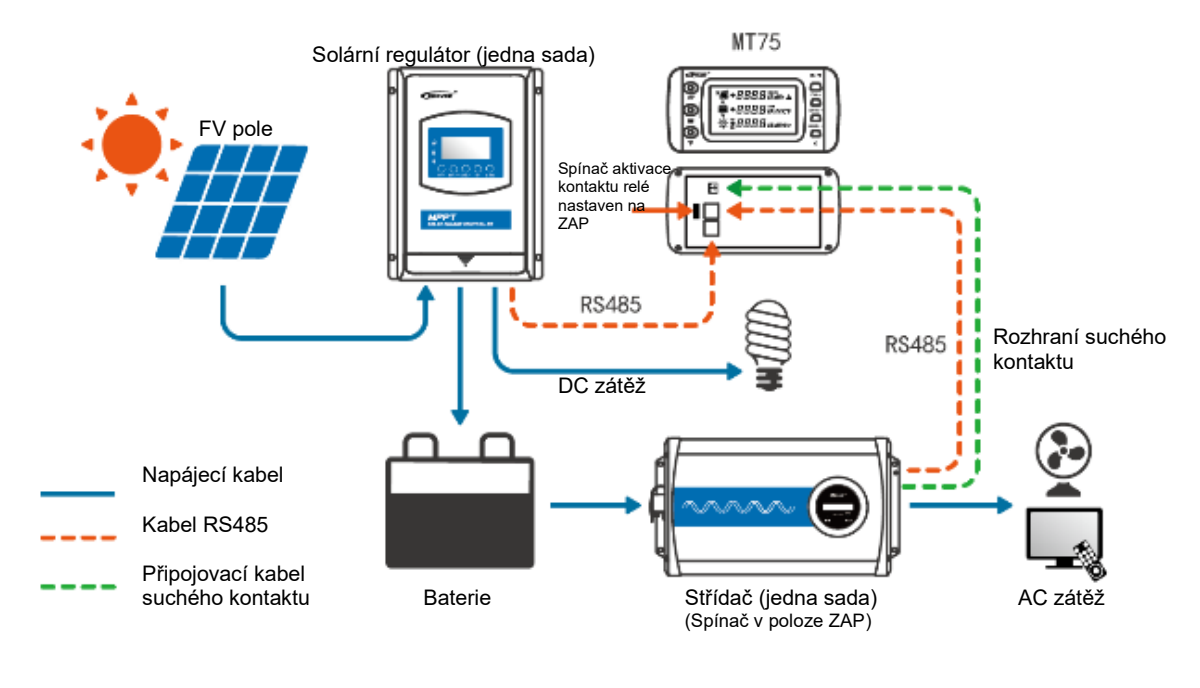

| Č. | Položka           | Číslo |
|----|-------------------|-------|
| 1  | Solární regulátor | 1 ks  |
| 2  | Střídač           | 1 ks  |

| 3 | MT75                                  | 1 ks                    |
|---|---------------------------------------|-------------------------|
| 4 | Kabel RS485                           | 2 ks                    |
| 5 | Připojovací kabel kontaktu relé       | 1 ks                    |
| 6 | FV, baterie, AC zatížení, DC zatížení | Podle skutečných potřeb |

- 1. Připojte dva komunikační porty MT75 k solárnímu regulátoru a střídači.
- 2. Připojte rozhraní kontaktu relé MT75 k portu externího spínače střídače.
- 3. Spínač aktivace kontaktu relé MT75 přepněte do stavu ZAP.
- 4. Spínač střídače nastavte do stavu VYP.
- 5. Tlačítko zapnutí/vypnutí zátěže MT75 ovládá dálkově zapnutí nebo vypnutí střídače.

## 12.3 Aplikace Advanced

### 1) Výhody

S modulem RS485-1M2S může MT75 nejen monitorovat provozní stav solárního regulátoru a střídače, ale také se může připojit k externímu WiFi modulu, Bluetooth modulu nebo PC. Nastavení parametrů a monitorování provozního stavu lze pomocí aplikace v telefonu nebo v počítači. MT75 může také v této aplikaci ovládat výstup střídavé a stejnosměrné zátěže jedním tlačítkem.

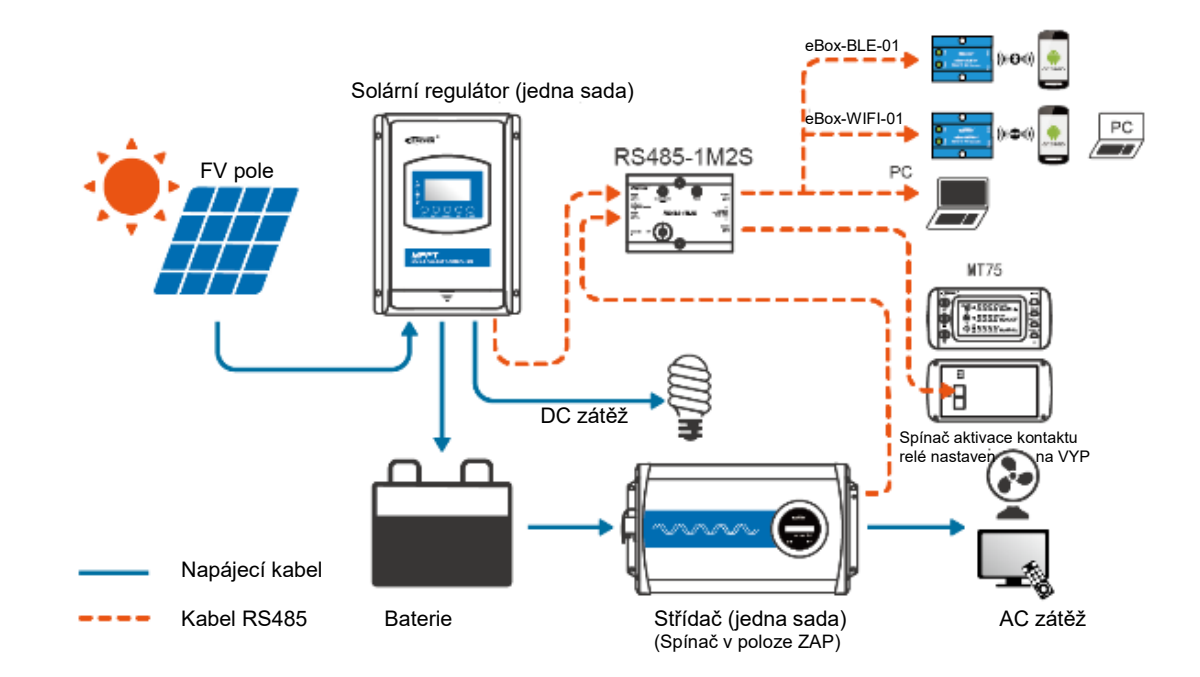

| Č. | Položka                               | Číslo                   |
|----|---------------------------------------|-------------------------|
| 1  | Solární regulátor                     | 1 ks                    |
| 2  | Střídač                               | 1 ks                    |
| 3  | MT75                                  | 1 ks                    |
| 4  | Modul RS485-1M2S                      | 1 ks                    |
| 5  | Kom. kabel WiFi, BT modulu<br>nebo PC | 1 ks                    |
| 6  | Mobilní telefon nebo PC               | 1 ks                    |
| 7  | Kabel RS485                           | 4 ks                    |
| 8  | FV, baterie, AC zátěž, DC zátěž       | Podle skutečných potřeb |

1. Připojte hlavní port RS485-1M2S k solárnímu regulátoru a střídači.

2. Připojte pomocný port RS485-1M2S k MT75 a kom. kabelu WiFi/BT/PC.

3. Spínač aktivace kontaktu relé MT75 přepněte do stavu VYP.

4. Spínač střídače musí být nastaven do stavu ZAP.

5. Nastavte parametry nebo sledujte provozní stav solárního regulátoru a střídače pomocí aplikace v telefonu nebo v počítači.

6. Tlačítko zapnutí/vypnutí zátěže MT75 přímo ovládá výstup AC a DC zátěže.

### 12.4 Aplikace Pro

### 1) Výhody

S modulem RS485-1M2S může MT75 nejen monitorovat provozní stav solárního regulátoru a střídače, ale také se může připojit k externímu WiFi modulu, Bluetooth modulu nebo PC. Nastavení parametrů a monitorování provozního stavu lze pomocí aplikace v telefonu nebo v počítači. MT75 může také dálkově ovládat zapnutí nebo vypnutí střídače, což efektivně prodlužuje životnost systému.

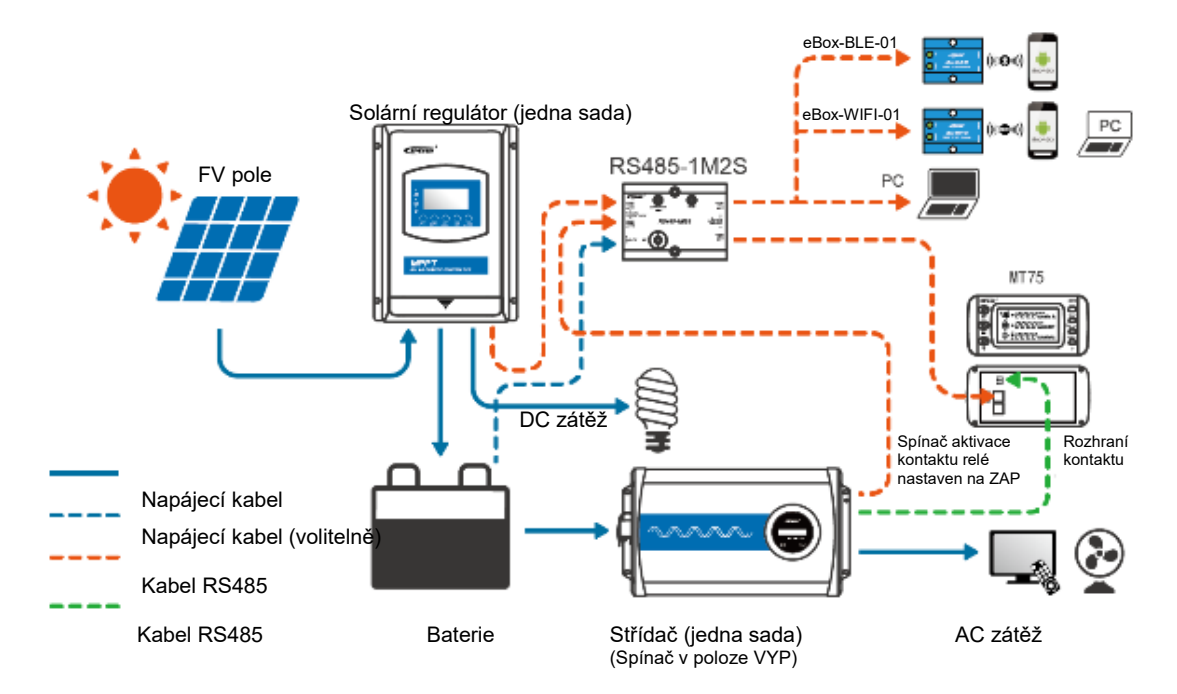

| Č. | Položka                               | Číslo                   |
|----|---------------------------------------|-------------------------|
| 1  | Solární regulátor                     | 1 ks                    |
| 2  | Střídač                               | 1 ks                    |
| 3  | MT75                                  | 1 ks                    |
| 4  | Modul RS485-1M2S                      | 1 ks                    |
| 5  | Kom. kabel WiFi, BT modulu nebo<br>PC | 1 ks                    |
| 6  | Mobilní telefon nebo PC               | 1 ks                    |
| 7  | Kabel RS485                           | 4 ks                    |
| 8  | Připojovací kabel kontaktu relé       | 1 ks                    |
| 9  | Napájecí kabel                        | 1 ks                    |
| 10 | FV, baterie, AC zátěž, DC zátěž       | Podle skutečných potřeb |

- 1. Připojte hlavní port RS485-1M2S k solárnímu regulátoru a střídači.
- 2. Připojte pomocný port RS485-1M2S k MT75 a kom. kabelu WiFi/BT/PC.
- 3. Připojte rozhraní kontaktu rel MT75 k portu externího spínače střídače.
- 4. Spínač aktivace kontaktu relé MT75 přepněte do stavu ZAP.
- 5. Spínač střídače nastavte do stavu VYP.

6. Nastavte parametry nebo sledujte provozní stav solárního regulátoru a střídače pomocí aplikace v telefonu nebo v počítači.

7. Tlačítko zapnutí/vypnutí zátěže MT75 ovládá dálkově zapnutí nebo vypnutí střídače.

HUIZHOU EPEVER TECHNOLOGY CO., LTD. Peking Tel: +86-10-82894896/82894112 Huizhou Tel: +86-752-3889706 E-mail: info@epsolarpv.com Webová stránka: www.epsolarpv.com www.epever.com